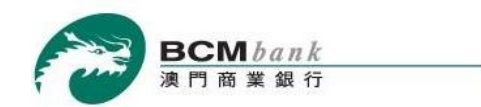

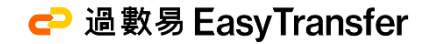

# 澳門商業銀行「過數易」服務 BCM Net 網上銀行服務用戶指南

「過數易」支付新體驗

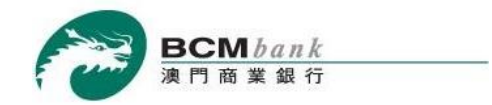

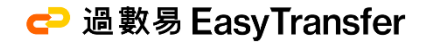

### 透過澳門商業銀行過數易服務,即可進行 24x7 全天候跨行收款及轉賬

客戶可於 BCM Net 網上銀行服務使用過數易之功能:

| 登記及設置  | 1 |
|--------|---|
| 交易限額設置 | 7 |
| 轉賬支付   |   |
| 交易記錄   |   |

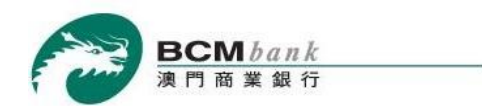

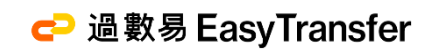

## 登記及設置

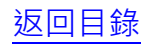

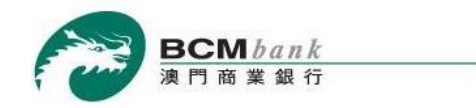

🔁 過數易 EasyTransfer

#### 1.0 登記及設置

|                                | 連訊   English   列印   螢出                                                                                                    |
|--------------------------------|----------------------------------------------------------------------------------------------------|
| 我的财務                           |                                                                                                    |
| 活明及個體穩所                        | 登記及設置                                                                                                    |
| 定期無戶                           | A LEW TI LETA                                                                                                    |
| 資款規序                           |                                                                                                    |
| 信用卡                            | <b>教行生發展已過數</b> 線。服務性                                                                                                    |
| 扣照卡/商業店                        |                                                                                                    |
| 構成                             | 透過BCM Net刷上協行服務及流動協行服務使用過數場,即可進行全天候即時跨行轉階。感受倒上轉階新指軸。                                                                                                    |
| 通数局                            | 1_在本部份。下列的問題長下列攻長:                                                                                                    |
| - 費紀及19四                       | 「平行」推進門局團銀行股份有限公司。<br>「客戶」推進門間團銀行股份有限公司提供過數是招鞭的屬位個人及企業客戶。                                                                                                    |
| · 交易限額設置                       | 「主管局」推進門主範管理局。<br>「通動員」提進時間管理行動公室預小開通通会開全結局提供。管理方面作的供描方所包括提供某大行支付的要求方所                                                                                                    |
| » 轉賬支付                         |                                                                                                    |
| <ul> <li>&gt; 交易記録</li> </ul>  | · 改进文何条纸。備田玉曾周提本助文何条纸(漢門的銀行可雙契如条紙稱予奠备户進行擁行文何(条批改至與24小時<br>不停這作並支持以本行不時指定的報種進行支付及資金購獎。                                                                                                    |
| 依真服務                           | 「代理模批符」描述曾局报纳用作程戶總定服務登記之識別代號,以識別客戶之收款程戶,包括客戶之法動電語號碼或<br>FPS ID。                                                                                                    |
| 播款                             | FPS ID」 播曲快速支付系统磁機產生並與客戶業戶業的構成。<br>「第25 ID」 播曲快速支付系统磁機產生並與客戶業戶業的構成。<br>「第25 ID」 播曲快速支付系统磁機產生並與客戶業戶業的構成。<br>新聞の以外外、原目標在同時、新聞客機構成。                                                               |
| 預期執行指令                         | 電子發展中面,如今行得會戶推供國家員證例的電子發展中面,已始BCMINe時上並行證標、僅行國黨銀行洗動銀行<br>經積。BCM eCorp習黨編上銀行經積及BCM eCorp習黨流動銀行經濟。                                                                                               |
| 按期付款指令                         | 《保安認識經務,描本行法範續行經務應用程式內的一項功能,是一種進行豐富認識的方法,審戶可於法驗額置上使用<br>以下寫中一道時他使由保守認識詳細,推計識別,陽部識別或自訂保安深碼。                                                                                                    |
| 臺入網上證券交易服務                     | 「收款賬戶」指表本行不時指定之賬戶進行登記過數是認起之本行賬戶。<br>「即時時期至何」加速數是系统的以至六年現今後中即時行者現今時期間時。                                                                                                    |
| 流動證券質直服務                       | "那即時轉構文付」推過數量系統於收到交易描字後以便近即時處遷之轉構成式。                                                                                                    |
| 網上月結盟                          | <ol> <li>本行向客戶提供過數果茲強,讓客戶通過過數果進行資金轉轉或收款。</li> </ol>                                                                                                    |
| 提款卡服務                          | 3 定成水漂为古好会资格以时提后力有功提后提高人,方面使用品数量。                                                                                                    |
| 投資服務                           |                                                                                                    |
| 網上申請服務                         | 4. 各户可透照電子磁技卡育進行提款長之堂能裁約次港定以款賬戶。其後各戶可透過電子設設卡指以其成功堂記次<br>授權之職戶直援進行講款交易。                                                                                                    |
| 其他服務                           | 5. 過數果登記簽約                                                                                                    |
|                                | 5.1 富客戶通過登入電子超程平台進行過數基登記装的反設要收款賬戶時, 個人客戶搭收到本行發送之一次使<br>担新難臨週以完成客戶身份範疇企業供行客戶制可透過一次性担訊驗臨碼或保安認證證務完成驗證, 成功<br>難證後, 即代者客戶及其指定的透行賬戶已成功進行過數是認識的一次的因為中證總數, 不公案<br>4、多方通過算以給於五戶一方動發展脫減的內容與可以有近有於原料, 不公案 |
| <u>外幣兌換優惠</u><br>是日集點貨幣:<br>歐元 | 1. 1010年1月1日日本市地区市地区市地区市地区市地区市地区市地区市地区市地区市地区市地区市地区市地区市                                                                                                    |
|                                |                                                                                                    |

登入 BCM Net 網上銀行服務後,於左方選單點按「過數易」>「登記及設置」。

於詳細閱讀服務條款及細則後,勾選底部的選項並點擊繼續。

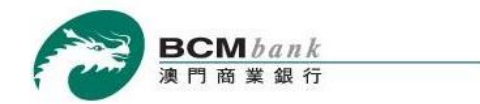

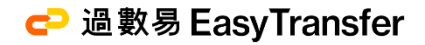

#### 1.1 登記及設置

#### 登記及設置

認識 輸入 確認 結果

| ● 請輸入短訊一次性密碼以確認閣下的指示                    |
|-----------------------------------------|
| 短訊一次性密碼已發送至閣下於本行登記之流動電話。<br>請輸入以下信息以繼續。 |
| 閣下在我行的流動電話號碼記錄:+853-6238****            |
| 短訊一次性密碼:pnp                             |
|                                         |

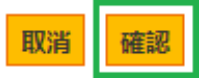

客戶已記錄於本行之流動電話號碼將收到由本行發出之<mark>短訊一次性密碼</mark>以驗證該登記指示。

客戶需於頁面上輸入該短訊一次性密碼後點擊確認。

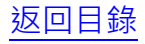

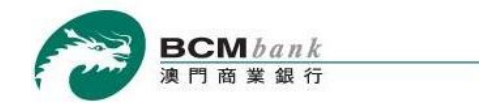

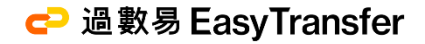

取消繼續

#### 1.2 登記及設置

| 登記及設置<br>認識 輸入 確認 結果   |
|------------------------|
| ● 過數易登記詳情              |
| 執行指示 : 登記              |
| 客戶姓名 : CHAN TAI MAN    |
| 流動電話號碼 : +853-61234587 |
| 登記類型: 流動電話號碼 ✔         |
| 澳門幣收款賬戶<br>FPS ID ✓    |
| 温幣收款賬戶: 請選擇收款賬戶 ✓      |
| ▶ 將澳門商業銀行設為預設收款銀行      |
|                        |

客戶進行過數易登記及設置時,登記類型可以流動電話號碼或 FPS ID 進行登記,並設置澳門幣或/及港幣之收款賬戶。

同時勾選本行為預設收款銀行(如適用),然後按繼續。

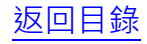

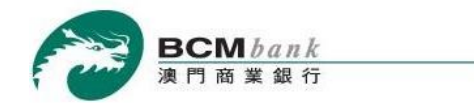

登記及設置

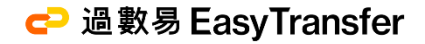

#### 1.3 登記及設置

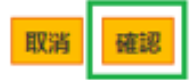

在核對登記資料無誤後,按確認以完成登記。

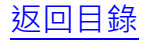

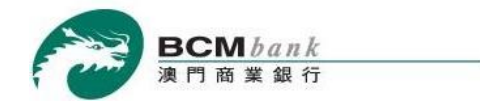

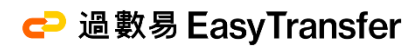

#### 1.4 登記及設置

#### 登記及設置

認證 輸入 確認 結果

| ● (CM00001) 運作執行成功!               |  |
|-----------------------------------|--|
| 参考編號 : J2023080377565             |  |
| 執行指示 : 登記                         |  |
| 客戶姓名 : CHAN TAI MAN               |  |
| 流動電話號碼 : +853-61234567            |  |
| 登記類型 : 流動電話號碼                     |  |
| 澳門幣收款賬戶 : 新創薪綜合戶口 [MOP] - 3396534 |  |
| 🕜 將澳門商業銀行設為預設收款銀行                 |  |

登記手續隨即完成。客戶可即時開始使用過數易服務!

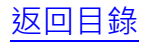

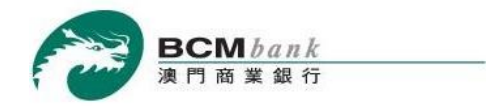

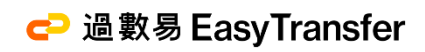

### 交易限額設置

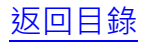

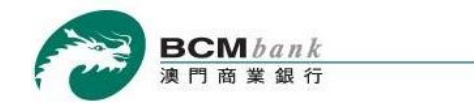

🔁 過數易 EasyTransfer

#### 2.0 交易限額設置

| BCM /      | BCN BCN                         | 1<br><b>巴</b> 其 <sub>網上銀行</sub> |
|------------|---------------------------------|---------------------------------|
| · 澳门阁渠     | i 如 17<br>通訊   English   列印   - |                                 |
| > 我的財務     |                                 |                                 |
| • 活期及儲蓄賬戶  | 交易限額設置                          |                                 |
| 定期賬戶       | <b>詳请</b> 更改 確認 鑒定 結果           |                                 |
| ,貸款賬戶      |                                 |                                 |
| ·信用卡       | ● 過數易交易限額                       |                                 |
| · 扣賬卡/商業咭  | 閣下之轉賬支付(澳門幣)之安全設置:              |                                 |
| 轉賬         | 即時轉賬支付服務:                       |                                 |
| 過數易        | 最大單筆交易金額: 20,000.00             |                                 |
| > 登記及設置    | 毎日累計交易全額 20 000 00              |                                 |
| > 交易限額設置   | + Inctate + 4 m 2 v             |                                 |
| > 轉賬支付     |                                 |                                 |
| > 交易記錄     | 最大單筆交易金額: 20,000.00             |                                 |
| 繳費服務       | 每日累計交易金額: 20,000.00             |                                 |
| 捐款         | 閣下之轉賬支付(港幣)之安全設置:               |                                 |
| 預期執行指令     | 即時轉賬支付服務:                       |                                 |
| 按期付款指令     | 最大單筆交易金額: 20,000.00             |                                 |
| 登入網上證券交易服務 | 每日累計交易余額:20 000 00              |                                 |
| 流動證券買賣服務   | 北明时神眼之升阳致。                      |                                 |
| 網上月結單      |                                 |                                 |
| 提款卡服務      | · 歲大里≇父易金額: 20,000.00           |                                 |
| 投資服務       | 每日累計交易金額: 20,000.00             |                                 |
| 網上申請服務     |                                 |                                 |
| 其他服務       |                                 | 修改                              |
|            |                                 |                                 |

於左方選單按「過數易」>「交易限額設置」,然後按修改以設置過數易之交易限額。

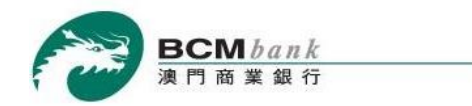

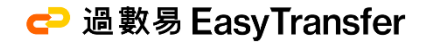

#### 2.1 交易限額設置

#### 交易限額設置 詳情 更改 確認 鑒定 結果

| ● 過數易交易限額                       |                     |           |  |
|---------------------------------|---------------------|-----------|--|
| 閣下之轉賬支付( <mark>)澳門幣</mark> )之安全 | 設置:                 |           |  |
| 即時轉賬支付服務:                       |                     |           |  |
|                                 |                     | 20,000.00 |  |
|                                 | 每日累計交易金額:           | 20,000.00 |  |
| 非即時轉賬支付服務:                      |                     |           |  |
|                                 | 最大 <b>單筆</b> 交易金額 : | 20,000.00 |  |
|                                 | 每日累計交易金額:           | 20,000.00 |  |
| 閣下之轉賬支付(港幣)之安全設                 | 置:                  |           |  |
| 即時轉賬支付服務:                       |                     |           |  |
|                                 | 最大單筆交易金額:           | 20,000.00 |  |
|                                 | 每日累計交易金額:           | 20,000.00 |  |
| 非即時轉賬支付服務:                      |                     |           |  |
|                                 | 最大單筆交易金額:           | 20,000.00 |  |
|                                 | 每日累計交易金額:           | 20,000.00 |  |

在頁面中可為<u>澳門幣及/或港幣</u>之交易限額進行設置,設置內容包括:

取消 進行

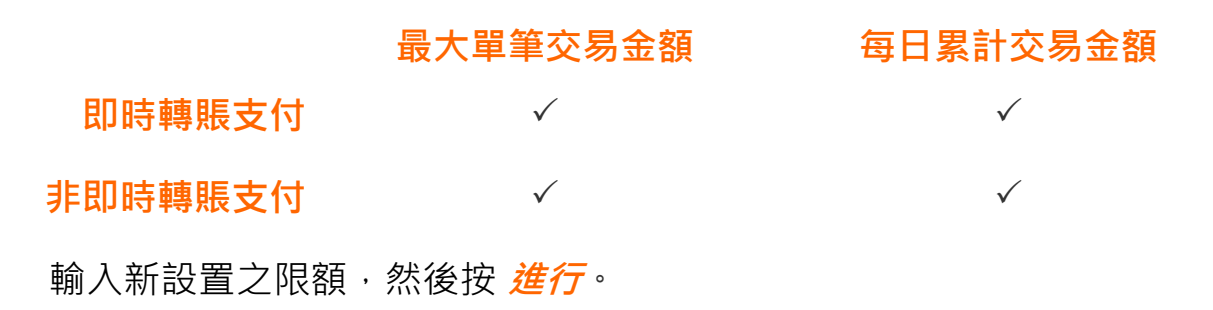

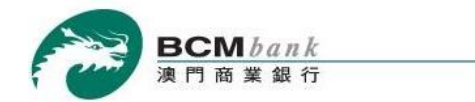

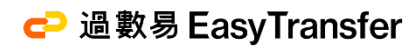

#### 2.2 交易限額設置

交易限額設置 詳情 更改 確認 鑒定 結果

| 胸てう神胆ナル(声明数)うたふ              | <u>兆里,</u>  |           |
|------------------------------|-------------|-----------|
| 图下之弊账文刊(决门审)之文王<br>即时神胆士并职改。 | <b>汉白</b> • |           |
| 即時轉賬文竹服扮                     |             |           |
|                              | 最大單筆交易金額:2  | 20,000.00 |
|                              | 每日累計交易金額:2  | 20,000.00 |
| 非即時轉賬支付服務:                   |             |           |
|                              | 最大單筆交易金額:2  | 20,000.00 |
|                              | 每日累計交易金額:2  | 20,000.00 |
| 閣下之轉賬支付(港幣)之安全設              | 置:          |           |
| 即時轉賬支付服務:                    |             |           |
|                              | 最大單筆交易金額:2  | 20,000.00 |
|                              | 每日累計交易金額:2  | 20,000.00 |
| 非即時轉賬支付服務:                   |             |           |
|                              | 最大單筆交易金額:2  | 20,000.00 |
|                              | 每日累計交易金額:2  | 20,000.00 |
|                              | 2728-2-14   | ◎ 短訊一次性密碼 |
|                              | 認識力式:       | ○ 保安認證服務  |

核對限額設置之資料無誤後,揀選認證方式<sup>\*</sup>並按確認認進行限額設置更改。

\*有關保安認證方式之示範可參閱 BCM 保安認證服務簡介

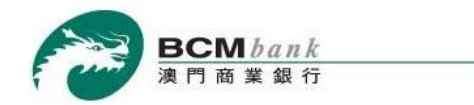

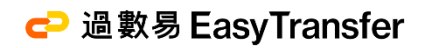

取消

#### 2.3 交易限額設置

#### 交易限額設置

詳情 更改 確認 鑒定 結果

| ● 請輸入短訊一次性密碼以確認閣下的指示                    |
|-----------------------------------------|
| 短訊一次性密碼已發送至閣下於本行登記之流動電話。<br>請輸入以下信息以繼續。 |
| 閣下在我行的流動電話號碼記錄:+853-6238****            |
| 短訊一次性密碼:tdm-                            |
|                                         |
|                                         |

若客戶透過短短一次性密碼方式進行鑒定,客戶須輸入該短訊一次性密碼,並按繼續。

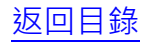

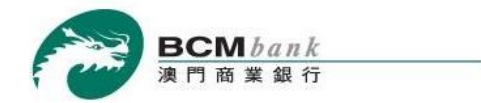

#### 2.4 交易限額設置

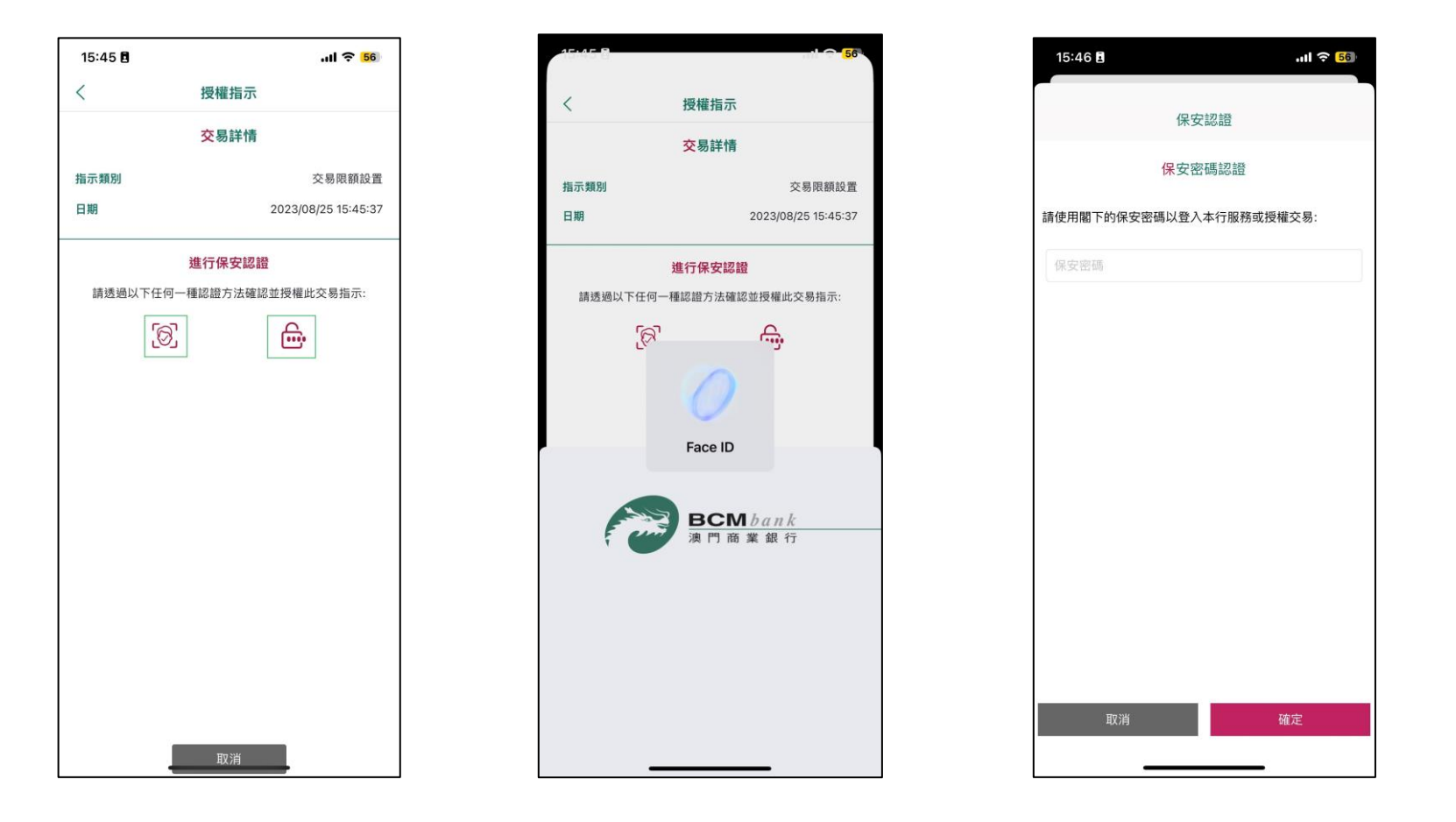

若客戶透過保安認證服務方式進行鑒定,客戶需透過 BCM 流動銀行服務應用程式內的臉部識別或自訂保安密碼功能 進行保安認證,然後按繼續。

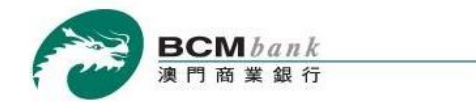

交易限額設置

#### 2.4 交易限額設置

| 詳情 更改 確認 鑒定 結果      |                  |
|---------------------|------------------|
| ● (CM00001) 運作執行成功! |                  |
| 閣下之轉賬支付(澳門幣)之安全設置:  |                  |
| 參考編號                | : J2023082887060 |
| 即時轉賬支付服務:           |                  |
| 最大單筆交易金額            | : 20,000.00      |
| 每日累計交易金額            | : 20,000.00      |
| 非即時轉賬支付服務:          |                  |
| 最大單筆交易金額            | : 20,000.00      |
| 每日累計交易金額            | : 20,000.00      |
| 閣下之轉賬支付(港幣)之安全設置:   |                  |
| 即時轉賬支付服務:           |                  |
| 最大單筆交易金額            | : 20,000.00      |
| 每日累計交易金額            | : 20,000.00      |
| 非即時轉賬支付服務:          |                  |
| 最大單筆交易金額            | : 20,000.00      |
| 每日累計交易金額            | : 20,000.00      |

於鑒定成功後,交易限額設置隨即完成。

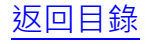

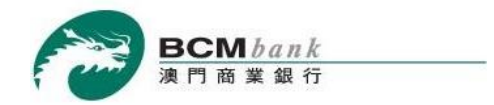

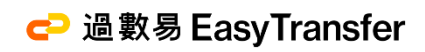

### 轉賬支付

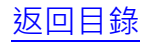

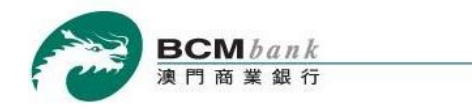

C<sup>⊇</sup> 過數易 EasyTransfer

#### 3.1 轉賬支付 – 以流動電話號碼進行「即時轉款支付模式」轉賬

THAL BATE

| \$%\$\$\\$\\$\\$\$ |                           |                   |                        |               |                 |
|--------------------|---------------------------|-------------------|------------------------|---------------|-----------------|
| 活期及儲蓄賬戶            | 轉賬支付                      |                   |                        |               |                 |
| 定期賬戶               | <b>输入</b> 確認 整定           | 結果                |                        |               |                 |
| 貸款賬戶               |                           |                   |                        |               |                 |
| 信用卡                | • 轉賬支付詳能                  |                   |                        |               |                 |
| 扣賬卡/商業咭            | 轉賬由                       | 外幣寶儲舊戶口 [MOP] -   | 3367127                | *             |                 |
| 轉帳                 |                           | 可用結餘:             | 971,830.38 MOP         |               |                 |
| 日數易                | 種調至                       |                   | +853 ¥                 | 61234567      | 最近韓調幻線          |
| 登記及設置              | AAAAT                     | 流動電話號碼(即時)        | (habitate              |               | PROFILE BUILDED |
| 交易限額設置             |                           |                   | 収取機構                   | ● 默認機構 ○ 具它機構 |                 |
| 轉賬支付               |                           |                   | 其它機構                   | 請選擇環構         |                 |
| 交易記錄               |                           |                   |                        |               |                 |
| 飲費服務               |                           |                   | 收款機構                   | 請選擇機構         |                 |
| 員款                 |                           |                   | 收款機構賬戶                 |               | 最近轉轉紀錄          |
| 朝執行指令              |                           |                   | 的表达                    |               |                 |
| 安期付款指令             |                           |                   | WW/VIH                 |               |                 |
| 送入網上證券交易服務         |                           | ○ 信用+(非即時)        |                        |               |                 |
| 气動證券買直服務           |                           |                   | 收款機構                   | 請選擇關構 >       |                 |
| 周上月結單              |                           |                   | 信用卡编號                  |               | 最近轉展紀錄          |
| 显款卡服務              |                           |                   | 信用卡持有人姓名               |               |                 |
| 受資服務               |                           | ○ FPS ID(即時)      |                        | 局近韓国纪编        |                 |
| 周上申請服務             | 1011 005                  | (00.00            |                        |               |                 |
| 其他服務               | <b>非</b> 等功化 <u>试</u> "语具 | 100.00            | MOP                    |               |                 |
| 果安及個人設定            | 轉碼擔要                      | test              | HKD                    | 只允許輸入英文和數字    |                 |
|                    | 每日累計之澳門                   | 幣即時轉賬交易限額為澳門幣 20, | 000.00,severeneeseeile | 幣 20,000.00   |                 |
| ' 外幣兑換優惠           | 每日累計之演門                   | 幣非即時轉販交易限額為演門幣 2  | 0,000.00、動餘限額為演        | 門幣 20,000.00  |                 |
|                    | 8                         |                   |                        |               |                 |
| 走日馬點貝帶: y          |                           |                   |                        |               |                 |
| <b>峰大 プ</b> レ      |                           |                   |                        |               |                 |
|                    |                           |                   |                        |               |                 |

如需進行過數易轉賬交易,請於主頁左方選單按「過數易」>「轉賬支付」。選擇支賬賬戶後,只須輸入收款人已成功登記過 數易之流動電話號碼、轉賬金額、交易幣別(澳門幣或港幣)以及轉賬摘要(如適用)並按*繼續*以完成轉賬支付指令。 成功轉賬之金額將計算到「即時轉賬支付模式」之交易限額。 返回目錄

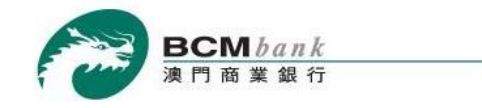

### 3.2 轉賬支付 – 以 FPS ID 轉賬進行「即時轉款支付模式」轉賬

| * 34H3R307                            |                                         |                                       |                                    |                             |               |
|---------------------------------------|-----------------------------------------|---------------------------------------|------------------------------------|-----------------------------|---------------|
| > 活期及儲蓄賬戶                             | 轉賬支付                                    |                                       |                                    |                             |               |
| > 定期賬戶                                | <b>給入 確認 禁定</b>                         | 結果                                    |                                    |                             |               |
| 資款賬戶                                  |                                         |                                       |                                    |                             |               |
| > 信用卡                                 | • 轉脹支付詳慎                                |                                       |                                    |                             |               |
| > 扣張卡/商業咭                             | 轉賬由                                     | 外幣實儲舊戶[[MOP] -                        | 3367127                            | ~                           |               |
| ,轉賬                                   |                                         | 可用結餘                                  | 971,830.38 MOP                     |                             |               |
| 過數易                                   | 糖調室                                     |                                       | +853 V                             |                             |               |
| > 登記及設置                               | 4TOLE                                   | ○ 流動電話號碼(即時)                          | 000 -                              |                             | HULLS-STOLLAR |
| > 交易限額設置                              |                                         |                                       | 収入回入機能等                            | ○ 默認機情 ○ 具E機構               |               |
| > <b>轉</b> 賬支付                        |                                         |                                       | 其它機構                               | 請選擇機構                       |               |
| > 交易記録                                |                                         |                                       |                                    |                             |               |
| - 衛黨服務                                |                                         | U POLEAURE (HEDDING)                  | 收款機構                               | 請選擇模構                       |               |
| 捐款                                    |                                         |                                       | 收款機構誤戶                             |                             | 最近轉眼紀錄        |
| 預期執行描令                                |                                         |                                       | 世報人姓名                              |                             | 1             |
| 按期付款指令                                |                                         |                                       | 1050 OLH                           |                             |               |
| 登入網上證券交易服務                            |                                         | ○ 信用卡(非即時)                            |                                    |                             |               |
| 流動證券買賣服務                              |                                         |                                       | 收款機構                               | 請選擇機構 >                     |               |
| 網上月結單                                 |                                         |                                       | 信用卡編號                              |                             | 最近轉時紀錄        |
| 提款卡服務                                 |                                         |                                       | 信用卡持有人姓名                           |                             |               |
| 投資服務                                  |                                         | EPS ID(即時)                            | 1234567                            | 最近時時紀得                      |               |
| 網上申請服務                                | (1) (1) (1) (1) (1) (1) (1) (1) (1) (1) | 100.00                                | MOR                                | 1200-ALEXANDER              |               |
| 其他服務                                  |                                         |                                       | MOP                                |                             |               |
| 保安及個人設定                               | 轉脹擱變                                    | test                                  | HKD                                | 只允許輸入英文和數字                  |               |
| • 外幣兑換優惠<br><sub>是日焦點貨幣</sub> 。<br>歐元 | 每日累計之演門;<br>每日累計之演門;                    | 幣即時轉賬交易限額為演門幣 20,<br>增非即時轉賬交易限額為演門幣 2 | 000.00,動餘限額為適門。<br>0,000.00,動餘限額為漢 | 幣 20,000.00<br>門幣 20,000.00 |               |

選擇**支賬賬戶後**,客戶亦可透過輸入收款人之 FPS ID、轉賬金額、交易幣別(澳門幣或港幣)以及轉賬摘要(如適用)並按*繼續*以 完成轉賬支付指令。

成功轉賬之金額將計算到「即時轉賬支付模式」之交易限額。

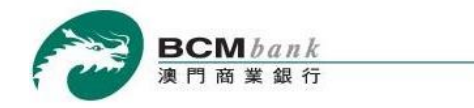

C → 過數易 EasyTransfer

#### 3.3 轉賬支付 – 以收款賬戶資料進行「非即時轉款支付模式」轉賬

Contraction of the second second second second second second second second second second second second second s

| 轉賬支付                 |                                                                                 |                                                |                             |                        |  |  |
|----------------------|---------------------------------------------------------------------------------|------------------------------------------------|-----------------------------|------------------------|--|--|
| 输入 確認 整定             | 結果                                                                              |                                                |                             |                        |  |  |
|                      |                                                                                 |                                                |                             |                        |  |  |
| ● 轉賬支付評價             | 1                                                                               |                                                |                             |                        |  |  |
| 轉賬由                  | 外幣賣儲醬戶□ [MOP] - 3367127 ✓                                                       |                                                |                             |                        |  |  |
|                      | 可用結論                                                                            | 971,830.38 MOP                                 |                             |                        |  |  |
| 機能至                  |                                                                                 | +853 🗸                                         |                             |                        |  |  |
| - Trank              | ○ 流動電話號碼(即時)                                                                    | discharge and                                  |                             | and and a state of the |  |  |
|                      |                                                                                 | 4又县1748代等                                      | ○ 默認陽博 ○ 其它陽情               |                        |  |  |
|                      |                                                                                 | 其它機構                                           | 請選擇機構                       |                        |  |  |
|                      |                                                                                 |                                                |                             | -                      |  |  |
|                      | ● 収まの表尸(非印時)                                                                    | 收款機構                                           | >注門商業銀行 ∨                   |                        |  |  |
|                      |                                                                                 | 收款機構賬戶                                         | 3367127                     | 影片轉轉紀線                 |  |  |
|                      |                                                                                 | 作動人社会                                          | CHAN TAL MAN 000032657      |                        |  |  |
|                      |                                                                                 | 0.50 024                                       | 0174117411841000052051      |                        |  |  |
|                      | ○ 信用卡(非即時)                                                                      |                                                |                             |                        |  |  |
|                      |                                                                                 | 收款機構                                           | 請選擇提情                       |                        |  |  |
|                      |                                                                                 | 信用卡編號                                          |                             | 最近轉賬紀錄                 |  |  |
|                      |                                                                                 | 信用卡持有人姓名                                       |                             |                        |  |  |
|                      | O FPS (D(III))                                                                  |                                                | <b>母</b> 近糖與紀得              |                        |  |  |
| 1000.000             | 400.00                                                                          | MOD                                            | 1 100000000                 |                        |  |  |
| ■項用表 222 日月          | 100.00                                                                          | MOP                                            |                             |                        |  |  |
| 轉眼摘要                 | test                                                                            | HKD                                            | 只允許輸入英文和數字                  |                        |  |  |
| 每日累計之演門:<br>每日累計之演門: | 幣即時轉賬交易限額為演門幣 20,<br>幣非即時轉賬交易限額為漢門幣 2                                           | 000.00,動時限額為達門<br>20,000.00,動餘限額為達             | 幣 20,000.00<br>門幣 20,000.00 |                        |  |  |
|                      | <ul> <li>         轉賬支付</li> <li>         ●        ●        ●        ●</li></ul> | • 朝振支付詳情         ·   ·   ·   ·   ·   ·   ·   · |                             |                        |  |  |

客戶亦可選擇透過輸入收款人之收款賬戶資料 (收款機構、收款機構賬戶及收款人姓名), 揀選支賬賬戶並輸入轉賬金額及交易 幣別(澳門幣或港幣) 以及轉賬摘要(如適用)並按繼續以完成轉賬支付指令。

成功轉賬之金額將計算到「非即時轉賬支付模式」之交易限額。

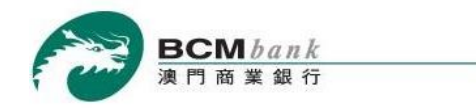

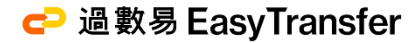

#### 3.4 轉賬支付 – 對信用卡號碼進行「非即時轉款支付模式」轉賬

| 轉賬支付                 |                                                     |                                     |                                                                                                    |                                                                                                    |
|----------------------|-----------------------------------------------------|-------------------------------------|----------------------------------------------------------------------------------------------------|----------------------------------------------------------------------------------------------------|
| 輸入 確認 整定             | 結果                                                  |                                     |                                                                                                    |                                                                                                    |
|                      |                                                     |                                     |                                                                                                    |                                                                                                    |
| • 轉賬支付評償             | 1                                                   |                                     |                                                                                                    |                                                                                                    |
| 轉賬由                  | 外幣寶儲蓄戶口 [MOP] -                                     | 3367127                             | ~                                                                                                    |                                                                                                    |
|                      | 可用結餘                                                | 971,830.38 MOP                      |                                                                                                    |                                                                                                    |
| 糖眠卒                  |                                                     | +853 🗸                              | ***                                                                                                    |                                                                                                    |
| *****                | ○ 流動電話號碼(即時)                                        | . La dinastra ante                  |                                                                                                    | and the second second s |
|                      |                                                     | 化人的人物的作用                            | ○ 紅彩機構 ○ 具E機構                                                                                                    |                                                                                                    |
|                      |                                                     | 其它機構                                | 請選擇現構 >                                                                                                    |                                                                                                    |
|                      |                                                     |                                     |                                                                                                    |                                                                                                    |
|                      |                                                     | 收款機構                                | 請選擇機構、                                                                                                    |                                                                                                    |
|                      |                                                     | 收款機構賬戶                              |                                                                                                    | 最近轉線紀錄                                                                                                    |
|                      |                                                     | 此款人姓名                               |                                                                                                    | 1                                                                                                    |
|                      |                                                     | 1050 014                            |                                                                                                    |                                                                                                    |
|                      | (1) 信用卡(非即時)                                        | 1000 Control 1                      |                                                                                                    |                                                                                                    |
|                      |                                                     | 收入的文明是                              | 濕門帶葉銀行 ✓                                                                                                    |                                                                                                    |
|                      |                                                     | 信用卡编號                               | 111122223334444                                                                                                    | 最近轉態紀錄                                                                                                    |
|                      |                                                     | 信用卡持有人姓名                            | CHAN TAI MAN 000032657                                                                                                    |                                                                                                    |
|                      | 〇 FPS (D(即時)                                        |                                     | 最近時期記録                                                                                                    |                                                                                                    |
| ·                    | 100.00                                              | MOP V                               |                                                                                                    |                                                                                                    |
|                      | 100.00                                              | MOP                                 |                                                                                                    |                                                                                                    |
| 1991년7回授             | test                                                | HKD                                 | 只允許輸入英文和數子                                                                                                    |                                                                                                    |
| 每日累計之演門:<br>每日累計之演門: | 略即時轉賬交易限額為演門幣 20,<br>約非即時轉頒交易限額為澳門幣 2               | 000.00,剩餘限額為適門。<br>20.000.00,剩餘限額為演 | 塔 20,000.00<br>門時 20,000.00                                                                                                    |                                                                                                    |
|                      | <ul> <li>         ·          ·          ·</li></ul> |                                     | 時限支付         ● 特勝支付詳情         時限由       外物育儲蓄戶口 [MOP] - 3367127         可用运館       971,830.38 MOP         時限至       ・853 ~         ● 依款報戶(非即時)       -853 ~         收款報構       其立磁構         ● 收款報戶(非即時)       -853 ~         ● 收款報戶(非即時)       -853 ~         ● 收款報用       -971,830.38 MOP         一 印用运館       -971,830.38 MOP         一 印用运館       -971,830.38 MOP         ● 飲取場       -971,830.38 MOP         一 印用运館       -971,830.38 MOP         ● 飲取場       -971,830.38 MOP         ● 飲取場       -971,830.38 MOP         ● 飲取場       -971,830.38 MOP         ● 飲取場       -971,830.38 MOP         ● 飲取場       -971,830.38 MOP         ● 飲款報標       -971,830.38 MOP         ● 飲款報標       -971,830.38 MOP         ● 飲款報標       -971,830.38 MOP         ● 飲款報       -971,830.38 MOP         ● 飲款報標       -971,830.38 MOP         ● 作用卡(非即時)       -971,830.48 MOP         ● FPS ID(印時)       -971,930.48 MOP         ● FPS ID(印時)       -971,94 MOP         ● FPS ID(印時)       -971,94 MOP         ● 日累計之演門物非即訪時報知交易限機構成評判 20,000.00, 動餘民職場         ● 日累計之演門物非即訪 |                                                                                                    |

客戶亦可選擇透過輸入收款人之本地信用卡資料 (收款機構、信用卡編號及信用卡持有人姓名), 揀選支賬賬戶並輸入轉賬金 額、交易幣別(澳門幣或港幣)及轉賬摘要(如適用)並按*繼續*以完成轉賬支付指令。

成功轉賬之金額將計算到「非即時轉賬支付模式」之交易限額。

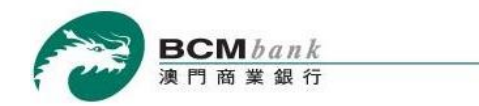

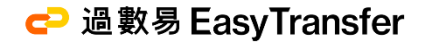

#### 3.5 轉賬支付 – 保安認證方式

#### 轉賬支付

輸入確認、鑒定結果

| • 請確認轉賬支付詳情 |                                                 |
|-------------|-------------------------------------------------|
| 支出賬戶 :      | 外幣寶儲蓄戶囗 [MOP] - 3367127                         |
| 支賬金額:       | 100.00 MOP                                      |
| 收款機構:       | 默認機構                                            |
| 轉賬至:        | +853-61234567                                   |
| 收款人姓名 :     | Test W*                                         |
| 轉賬金額:       | 100.00 MOP                                      |
|             | 1.0000                                          |
| 轉賬摘要:       | test                                            |
| 認證方式:       | <ul> <li>○ 短訊 次性密碼</li> <li>● 保安認證服務</li> </ul> |

取消確認

核對轉賬支付之資料無誤後,選擇認證方式,然後按確認以完成轉賬支付。

\*有關保安認證方式之示範可參閱 BCM 保安認證服務簡介

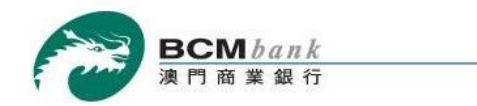

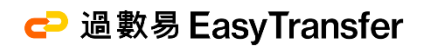

以泪

#### 3.5.1 轉賬支付

#### 轉賬支付 輸入 確認 鑒定 結果

| ● 請朝          | 俞入短訊一次性密碼以確認閣下的指示                 |
|---------------|-----------------------------------|
| 短訊―-ウ<br>諸輸入以 | R性密碼已發送至閣下於本行登記之流動電話。<br>X下信息以繼續。 |
| 閣下在打          | <b>我行的流動電話號碼記錄:+853-6238****</b>  |
|               | 短訊一次性密碼:Inq                       |
|               |                                   |
|               |                                   |

若客戶透過 短訊一次性密碼方式進行鑒定,客戶須輸入該短訊一次性密碼,並按繼續。

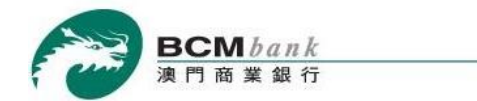

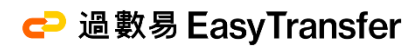

3.5.2 轉賬支付

### 轉賬支付

輸入 確認 鉴定 結果

| • (ACSC) 即時交易已成功進行及轉 | 服                       |
|----------------------|-------------------------|
| <b>参考编號</b> :        | J2023102595552          |
| 支出賬戶:                | 外幣賓儲蓄戶囗 [MOP] - 3367127 |
| 支賬金額:                | 100.00 MOP              |
| 收款機構:                | 默認機構                    |
| 轉賬至:                 | +853-61234567           |
| 收款人姓名:               | Test W*                 |
| 轉賬金額:                | 100.00 MOP              |
| 匯率:                  | 1.0000                  |
| 轉賬摘要:                | test                    |

於鑒定成功後,該轉賬支付隨即完成。

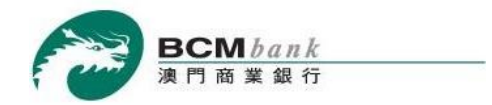

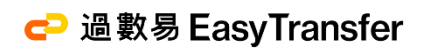

### 交易記錄

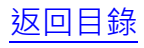

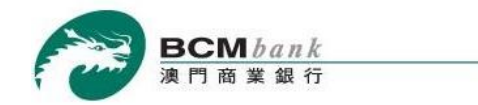

、 我的財務

C→ 過數易 EasyTransfer

4.0 交易記錄

| <ul> <li>AVE 342421</li> </ul> |                        |                                 |          |                                   |    |             |     |   |
|--------------------------------|------------------------|---------------------------------|----------|-----------------------------------|----|-------------|-----|---|
| > 活期及儲蓄賬戶                      | 交易記錄                   |                                 |          |                                   |    |             |     |   |
| > 定期賬戶                         |                        |                                 |          |                                   |    |             |     |   |
| > 貸款賬戶                         | ● 父杨記嫁(国               |                                 |          |                                   |    |             |     |   |
| > 信用卡                          | 選擇日期:                  | 由 2023-07-05 🔤 至 2023-          | -08-04 💆 |                                   |    |             | 選擇  |   |
| > 扣賬卡/商業咭                      | 交易日期時間                 | 交易摘要                            | 賬戶號碼     | 轉賬人收款人姓名                          | 備註 | 金額          | 狀態  |   |
| > 轉賬                           | 2023-08-03             | FPS COL                         | 3396534  | CHAN T** M**                      |    | 100.00 MOP  | 已完成 | ۲ |
| > 過數易                          | 2023-08-03             | FPS TRF                         | 3367127  | CHAN T** M**                      |    | -100 00 MOP | 已完成 |   |
| > 登記及設置                        | 18:11:49               | ONU202308030000000000000007536  |          |                                   |    |             |     |   |
| > 交易限額設置                       | 2023-08-03<br>15:40:07 | Easy Transfer Return            | 3367127  | CHAN T** M**                      |    | 103.00 MOP  | 已完成 | ۲ |
| > 轉賬支付                         | 2023-08-03<br>15:23:46 | FPS TRF FPS20230803000002418206 | 3367127  | CHAN T** M**                      |    | -103.00 MOP | 已完成 | ۲ |
| > 交易記錄                         | 2023-08-03<br>14:57:08 | FPS TRF FPS20230803000002418186 | 3367127  | TESTING A****** - S**<br>0******* |    | -101.00 MOP | 已完成 | € |

客戶如需查詢交易記錄,可於主頁左方選單按「過數易」>「交易記錄」即可查看最近 90 天的過數易交易記錄。客戶更可輸 入指定交易日期範圍並按選擇來查閱該日期範圍內之過數易交易記錄。